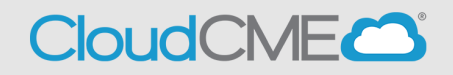

Instructions to complete the conference evaluation and download your CME/CE certificate are included below.

## Via computer

Step 1: Go to https://thedoctors.cloud-cme.com

Step 2: Click Sign In, and sign in using your email address and password.

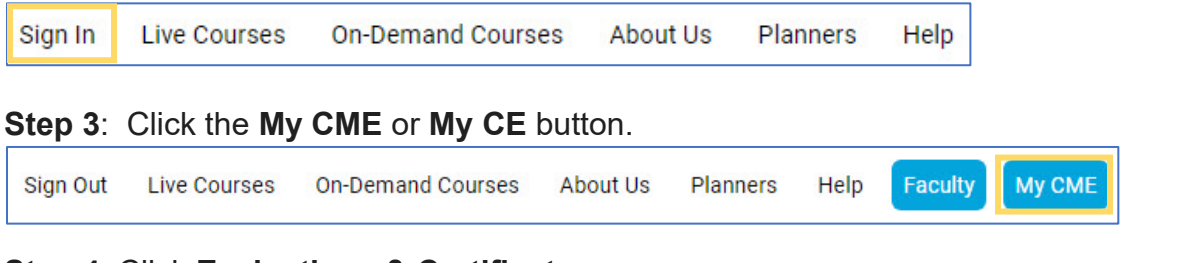

Step 4: Click Evaluations & Certificates.

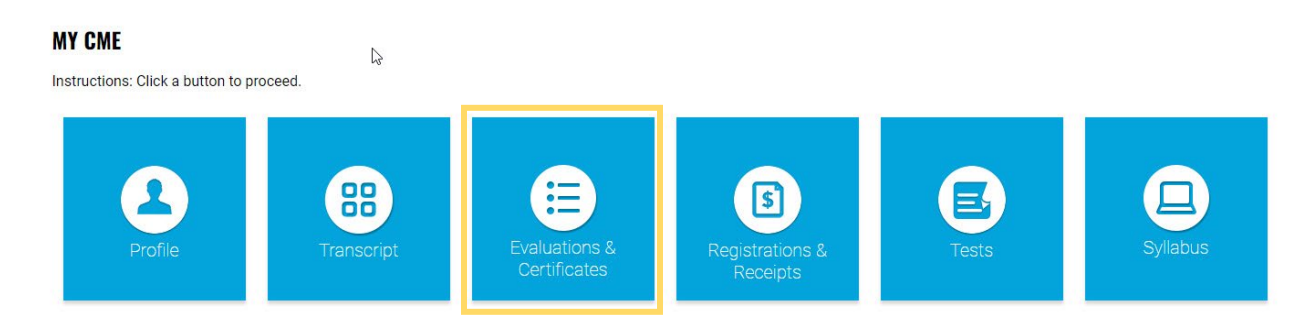

## Via CloudCME App

- **Step 1**: Download App if you have not already.
- Step 2: Open the app, use organization code {Enter your organization's code}.
- Step 3: Login using the email address used to register for conference.
- Step 4: Select My Evaluations on the menu.

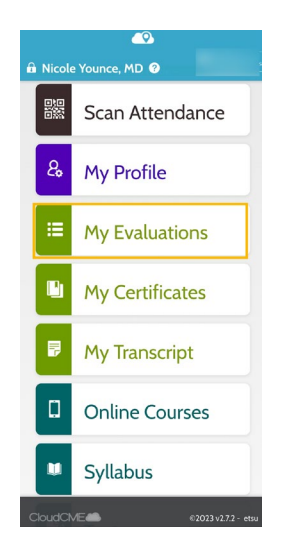

- Step 5: Select "{Activity Name}".Step 6: Complete the evaluation.
- Step 7: Select *My Certificates* on the menu to access the CME/CE certificate.